# 评审系统奖学金申请操作说明

### 1. 登录系统

### 所内网络登录:

使用非 IE 内核浏览器 (如 Chrome、360 极速模式等)访问评审系统, <u>http://172.16.16.76/</u>, 上网账号密码登录。

### 所外网络登录:

①先使用 IE 浏览器登录 VPN, <u>https://202.127.27.161/</u>, 上网账号密码登录, 首次登录该系统会要求安装 Easy Connect 插件。
 ②VPN 登录成功后,参考所内网络登录方式进行登录。
 操作截图如下:

|      | https:// <b>202.127.2</b> | 7.161/ |
|------|---------------------------|--------|
| 站点不安 | 全 X                       | Ľ      |

### 此站点不安全

这可能意味着,有人正在尝试欺骗你或窃取你发送到服务器的任何信息。你应该立即关闭此站点。

🔮 关闭此标签页

● 详细信息

#### 你的电脑不信任此网站的安全证书。 该网站的安全证书尚未生效或已过期。 该网站的安全证书中的主机名与你正在尝试访问的网站不同。

错误代码: DLG\_FLAGS\_INVALID\_CA DLG\_FLAGS\_SEC\_CERT\_DATE\_INVALID DLG\_FLAGS\_SEC\_CERT\_CN\_INVALID

😵 转到此网页(不推荐)

| $\boldsymbol{\zeta}$ | <u>≥</u> sicc⊼ŝ 中∃ | 科学院上海硅酸盐研究所ARP专网      |   |
|----------------------|--------------------|-----------------------|---|
| Re                   |                    |                       |   |
| $\mathbf{S}$         | 用户名:               |                       |   |
|                      | 密 码:               | 登陆                    |   |
|                      |                    | 手动下载安装组件 下载svpntool工具 |   |
|                      |                    |                       | ) |
|                      |                    |                       |   |

|   | AT 23 | <b>@</b> | 用户登录  |
|---|-------|----------|-------|
| A |       | 用户名      | 1 用户名 |
|   |       | 密码       | 雪码    |
|   |       |          | 登陆重置  |

## 2. 进入申报

登录系统后,依次点击:奖学金→添加申报→进入申报,如下图:

| Asicci  | 🖉 申报评审      | 业务管理系统     |        |        |                       |        |      |               |      | 🔺 (M199291) 🚺 🚺 🖒 |
|---------|-------------|------------|--------|--------|-----------------------|--------|------|---------------|------|-------------------|
| # 19402 | 奖学会申报       |            |        |        |                       |        |      |               |      |                   |
| ● 奖学金   | ・待力列表       | 计划列表       |        |        |                       |        |      |               |      |                   |
|         | • 358594458 | 调输入计划名称    | 词的入计划的 |        | 12                    |        | =    |               | 258  | 第五                |
|         | • 國加申報      | 销输入计划状态    |        |        |                       |        |      |               |      |                   |
|         |             | 返回         |        |        |                       |        |      |               |      |                   |
|         |             | 计划名称 \$    | 计划类别 🗅 | 申报年度 💠 | 起止日期 \$               | 计别状态 0 | 申报指南 | 申报条件          | 申报状态 | 操作                |
|         |             | 2020严东生奖学金 | 严东生奖学金 | 2020   | 2020-03-11至2020-03-18 | 进行中    | 查看附件 |               | 未申报  | 进入甲根              |
|         |             | 硕士国家奖学金    | 国家奖学金  | 2019   | 2019-10-15至2019-10-22 | 已关闭    | 查看附件 | 一、评遗条件为: 1. 热 | 未申报  |                   |

### 3. 填报提交

填报页面,先填写基本信息,点击页面下方的"保存"按钮,然后依次点击其它标签填写论文、 专利、获奖情况。

填写完成后,点击页面左上角的提交"按钮,静候3秒,提交成功后页面自动返回申报列表。

|             | 🚾 申报评审 | 业务管理系统           |                |              |               |                |                 |  |  |  |  |  |  |
|-------------|--------|------------------|----------------|--------------|---------------|----------------|-----------------|--|--|--|--|--|--|
| <b>希学</b> 位 | 奖学会申报  |                  |                |              |               |                |                 |  |  |  |  |  |  |
| # 奖学金 🤇     | ・待の列表  | 奖学金申报新增          | 奖学金申报新增        |              |               |                |                 |  |  |  |  |  |  |
|             | ・我的申报  | なが申録 起意が使 体ではないの |                |              |               |                |                 |  |  |  |  |  |  |
|             | ・添加申报  |                  | 严东生奖学金(2020年度) |              |               |                |                 |  |  |  |  |  |  |
|             |        | 基本信息  学术论著       | 夸利成果 获奖成果 申    |              |               |                |                 |  |  |  |  |  |  |
|             |        | • <del>꽃</del> 물 | 请输入学号          | * 姓名         | 武水平           | *性别            | 诸输入性别           |  |  |  |  |  |  |
|             |        | * 出生日期           | 6              | *政治面貌        | 请输入政治面积       | ~ 『民族          | 遺输入民族 ~         |  |  |  |  |  |  |
|             |        | - 导师             | 杨松旺            | *在读方式        | 请输入在读方式       | ∨ * 班级排名       | 4               |  |  |  |  |  |  |
|             |        | *学科专业            | 请输入学科专业        | * 奖学金类型      | 严东生要学会        | * 攻读学位         | 请输入攻读学位         |  |  |  |  |  |  |
|             |        | *入学年月            | 8              | *学习时间        | 调输入学习时间       | √ * 联系电话       | 请输入联系电话         |  |  |  |  |  |  |
|             |        | * 电子邮件           | 這输入电子邮件        | "是否获过国奖      | 请输入是否获过国奖     | ◇ * 是否包含已获国奖材料 | 请输入是否包含已获国奖材料 ~ |  |  |  |  |  |  |
|             |        | * 是否获过严奖         | 请输入是否获过严奖      | ~ 是否包含已获严奖材料 | 请输入是否包含已获严奖材料 |                |                 |  |  |  |  |  |  |

## 4. 查看审批

依次点击:奖学金→我的申报→查看详情,详情页面下方有审核日志,可查看进度。

|               | 一 电报评审                                                                                                    | 业务管理系统 | 充     |        |         |        |            |                         |                     | ▲ 研究生) ● (  |
|---------------|----------------------------------------------------------------------------------------------------|--------|-------|--------|---------|--------|------------|-------------------------|---------------------|-------------|
| # 学位<br>• 奖学4 | ■ 学22<br>文学会申报<br>・時か7冊  戦約文学金申报列表                                                                                                    |        |       |        |         |        |            |                         |                     |             |
|               | - 100/01日     - 100/01日     - 100/01     - 100/01 |        |       |        |         |        |            |                         |                     | DD III      |
|               | 运动的 · · · · · · · · · · · · · · · · · · ·                                                                                                    |        |       |        |         |        |            |                         |                     |             |
|               |                                                                                                    | 姓名 🗘   | 学号 \$ | 联系电话 ≑ | 奖学金类型 ≑ | 学科专业 💲 | 攻读学位 ≑     | 提交时间                    | 当前状态                | 操作          |
|               |                                                                                                    | 0.017  | 010   | 0      | 严东生奖学金  | 27     | 22         | 2020-03-11 1<br>3:34:31 | 审批中                 | 查看详情 导出word |
| _             |                                                                                                    |        |       |        |         |        |            |                         |                     |             |
| 审核            | 衍志                                                                                                    |        |       |        |         |        |            |                         |                     |             |
| 节点谷           | 名称                                                                                                    | ij     | 协理人   |        | 办理结果    |        | 开始时间       |                         | 完成时间                | 审核意见        |
| 开始1           |                                                                                                    |        | P     |        |         |        | 2020-03-11 | 13:34:26                | 2020-03-11 13:34:26 |             |
| 研究的           | ŧ                                                                                                    | 1      | 2     |        | 完成      |        | 2020-03-11 | 13:34:26                | 2020-03-11 13:34:30 | 提交成功        |
| 导师            |                                                                                                    |        |       |        |         |        | 2020-03-11 | 13:34:30                |                     |             |

### 5. 处理退回

若流程被退回,可通过查看详情页面的审核日志,查看审批意见。 若需修改后重新提交,请依次点击:奖学金→待办列表→编辑。

| ▲ mmm ← mmm ← mmm ↔ mmm ↔ mmm ↔ mmm ↔ mmm ↔ mmm ↔ mmm ↔ mmm ↔ mmm ↔ mmm ↔ mmm ↔ mm |                                                                         |       |      |        |         |         |                     |                                       |      |  |    |
|----------------------------------------------------------------------------------------------------|-------------------------------------------------------------------------|-------|------|--------|---------|---------|---------------------|---------------------------------------|------|--|----|
| # 学位                                                                                                    | 奖学金申报                                                                   | 牧学会由语 | 法九列事 |        |         |         |                     |                                       |      |  |    |
| ×+±                                                                                                    | <ul> <li>・指分列表</li> <li>・指分列表</li> <li>・指分列表</li> <li>・消除人姓名</li> </ul> |       |      | 请输入学   |         | 请输入当前状态 | 词输入当前状态 · · ·       |                                       |      |  |    |
|                                                                                                    | • 添加申报                                                                  | 姓名 ≎  | 学号 ◊ | 联系电话 ≑ | 学科专业 \$ | 攻读学位 ⇔  | 提交时间                | 材料审核情况正总                              | 当前状态 |  | 操作 |
|                                                                                                    |                                                                         | 444   | 555  | 0      | 221     | 22      | 2020-03-11 13:34:31 | 论著(已审核数/总数):0/1; 奖<br>励(已审核数/总数):0/0; | 已退回  |  | 编辑 |